#### Career Exploration Announcement Before TA Lesson:

Eat with an expert once a month in Lecture Hall

#### Dec. 12 period 5: Careers in Culinary Arts

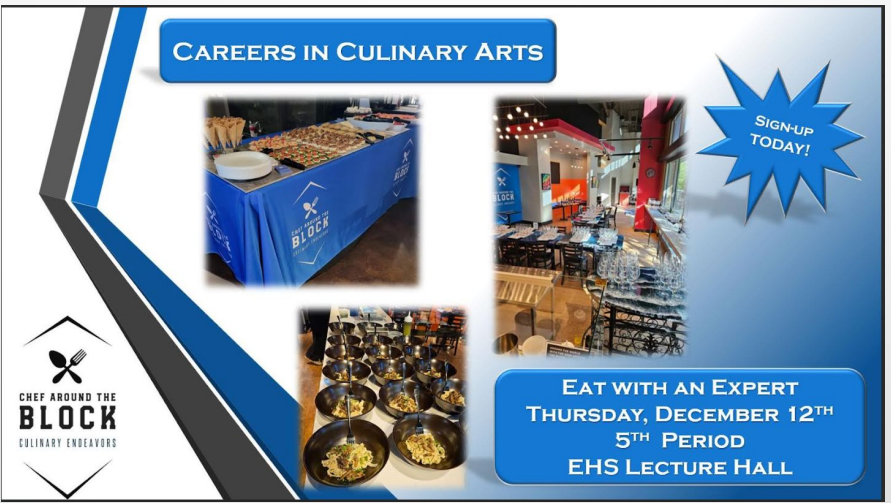

- Jan. 16 period 6: Careers in Manufacturing
- **Feb. 8 period 7: Careers in Transportation/CDL Driver Training**
- Mar. 10 Period 1: Careers with Bland & Associates (Accounting/CPA)
- Apr. 14 Period 2: Careers with KanEquip (Provides product and services to agricultural producers.)
- Must sign up on link: <u>Eat With An Expert</u>

## TA COLLEGE AND CAREER PLANNING

Advanced College Search

#### New Naviance Login Directions

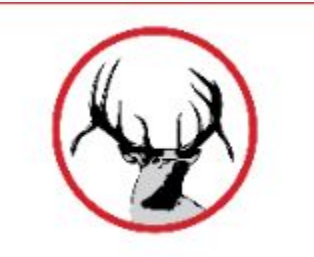

Go to ClassLink: http://launchpad.classlink.com/elkhorn

# Click on the following Icon and you should automatically be logged in to Naviance:

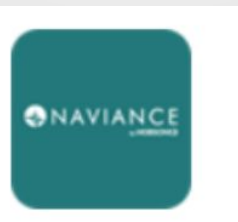

Naviance (Student)

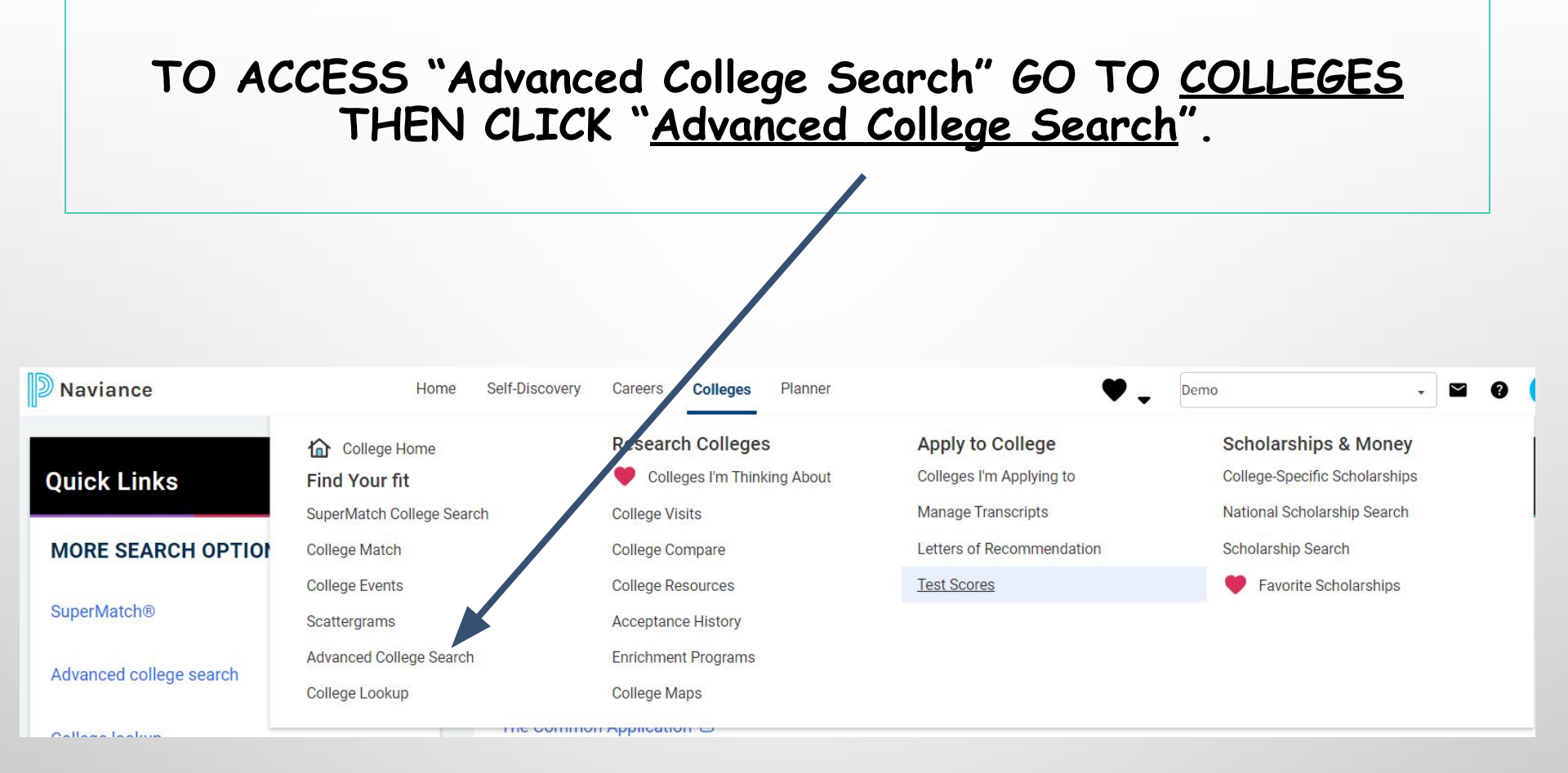

### What is Advanced College Search?

- Scroll down to "School Type" and answer the questions to generate a list of schools that match your criteria. Criteria can be narrowed by: Type, Location, Students, Admission, Athletics, Majors and Cost.
- Complete each screen and click Next to continue to narrow your search. Answer all questions to get the most narrowed list; however if you have zero matches, you may have been too specific and need to go back to broaden an answer selection.
- Click "View Matches" to view your list. Click on the college name to see info on admissions, majors, cost, student life, etc.
- Click the Heart to add the school to your Colleges I'm Thinking About Tab.